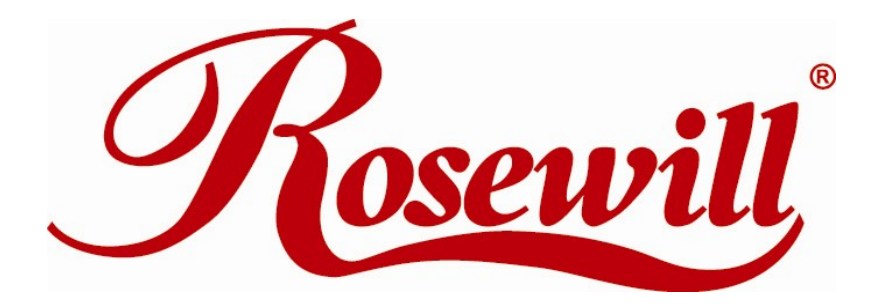

# Wireless N Dual Band Adapter N600PCE

Quick Installation Guide

## **Overview**

Thank you for purchasing Rosewill's N600PCE wireless dual band PCI-Express card! This network card can operate in 2.4GHz or 5GHz wireless network. Excepting common wireless standards 802.11a/b/g, this wireless network card is also able to access 802.11n wireless networks - data transfer rate is 300Mbps, and that's six times faster than 802.11g wireless network!

### 1.1 Package Content

Before getting started, please verify that your package includes the following items:

- 1. Rosewill N600PCE Wireless Dual Band PCI-E Adapter x 1
- 2. Quick Installation Guide x 1
- 3. 3dBi dual-band antenna x 2
- 4. Low Profile Bracket x 1
- 5. Resource CD x 1, including:
  - Wireless Utility and Driver
  - User Manual
  - Quick installation guide x 1

Note:

Make sure that the package contains the above items. If any of the listed items are damaged or missing, please contact with your distributor.

#### **1.5 System Requirement**

You must have at least the following

- A desktop PC with an available PCI-Express slot
- At least a 300MHz processor and 32MB of memory
- Windows OS for WinXP, Vista, and 7
- A CD-ROM Drive
- A 802.11n 

   802.11g or 802.11a/b Wireless (and Dual Band) Access Point/Router (for infrastructure Mode) or another 802.11n 
   802.11g or 802.11b wireless (and Dual Band) adapter (for Ad-Hoc; Peer-to-Peer networking mode).

## 1.6 LED Status

This PCIE Adapter contains one LED. Please refer to the following description for LED definition.

| LED Name | Light Status | Description                     |
|----------|--------------|---------------------------------|
| Link     | On           | Link to a wireless access point |

|                                       | Off      | Not linked to any wireless access point                   |
|---------------------------------------|----------|-----------------------------------------------------------|
| On Wireless WPS function is activated |          | Wireless WPS function is activated. The network card will |
|                                       |          | wait for 2 minutes to establish WPS connection.           |
| Ty/Dy                                 | Blinking | Wireless network card is normally installed /Linked to a  |
|                                       |          | wireless access point /                                   |
|                                       |          | Transferring or receiving data.                           |
|                                       | Off      | No wireless activity                                      |

# **Installation Guide**

## 2.1 Hardware Diagram

- 1. Link and Tx/Rx LED
- 2. WPS Button
- 3. Antenna

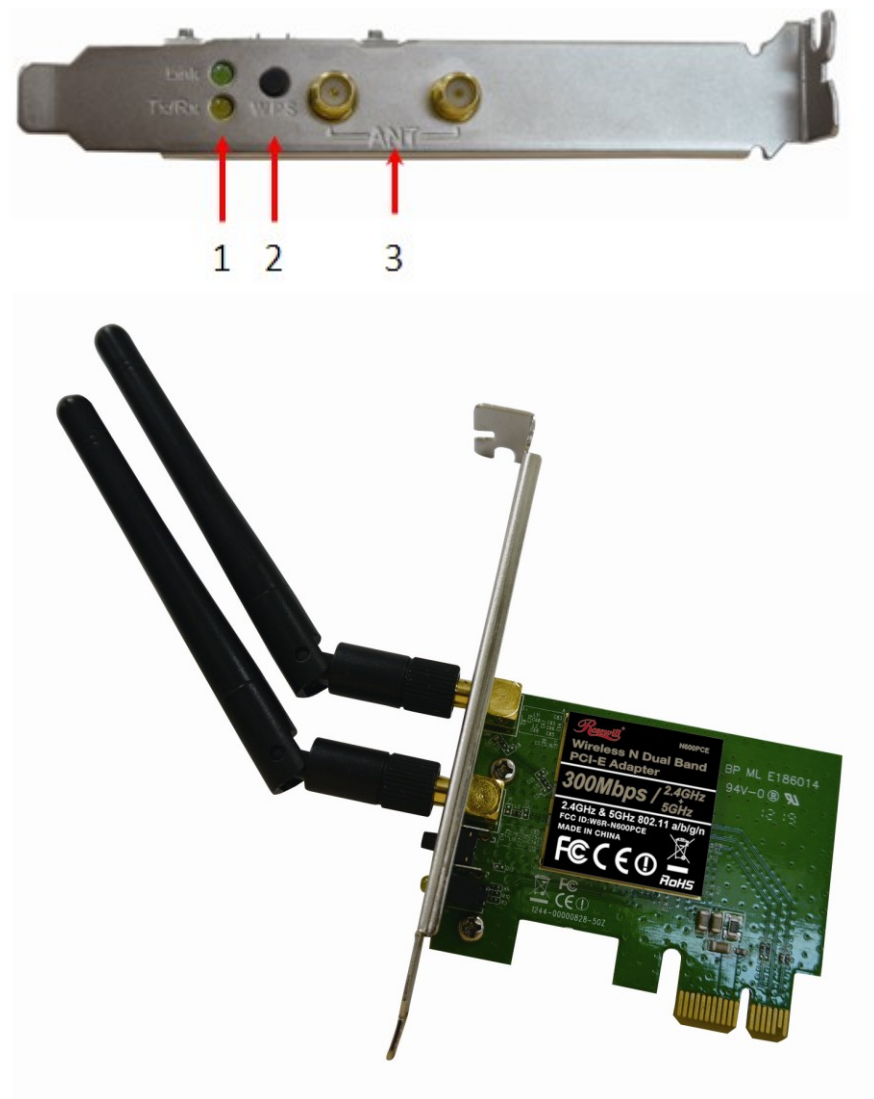

#### 2.2 PCI-Express Card Installation

- 1. Turn off your computer and unplug the power cord from the computer.
- Open the case and locate an available PCI-E slot. Remove the metal slot cover on the back of the PC. Keep the screws. Turn to your computer manufacturer for instructions if needed.
- 3. Insert the PCI-E adapter into the PCI-E slot. Make sure that all of its pins have touched the slot's contacts. Once the adapter has been firmly inserted, screw its fastening tab. Then, close your PC case.

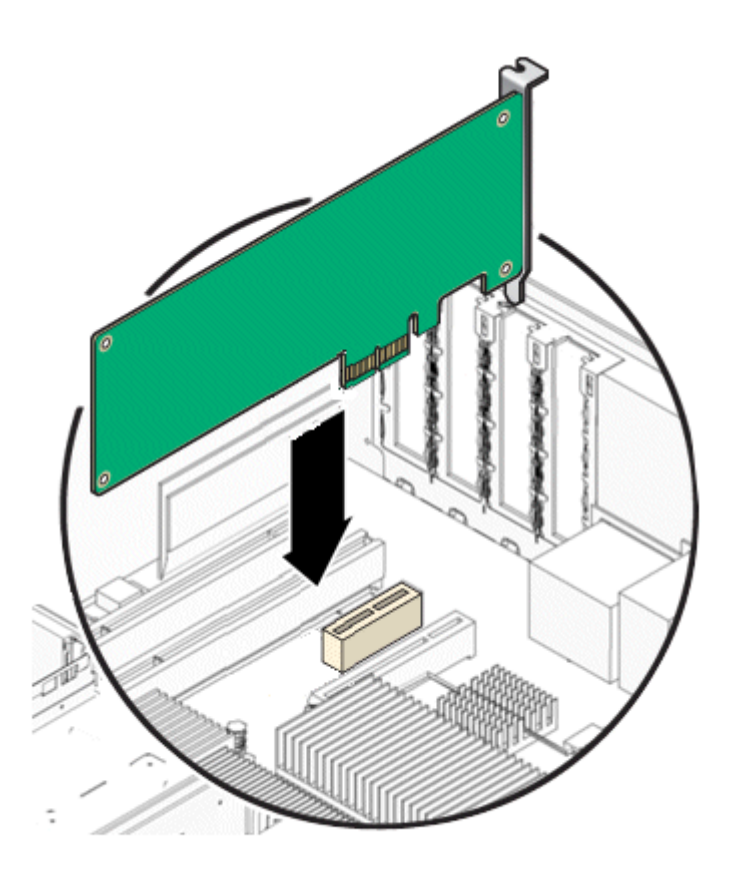

- 4. Insert the power cable back into the computer and turn on your computer.
- 5. If the following window popup after you turn on the computer, please click Cancel or Close:
  - Under Win XP

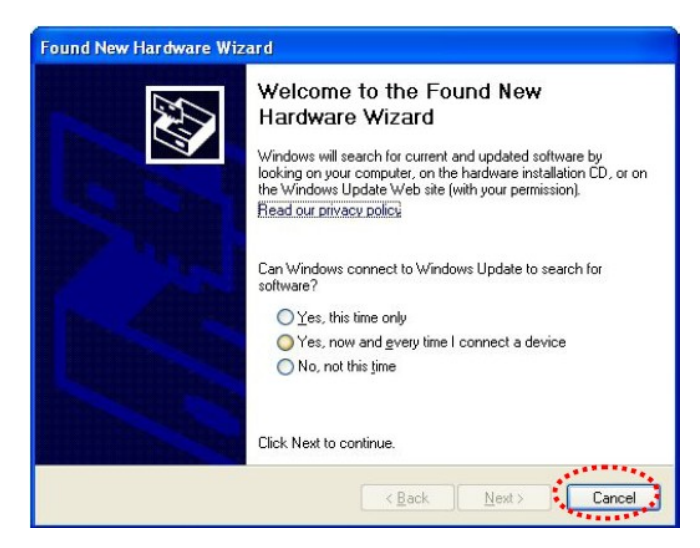

Under Windows Vista/Win7

| 02.11 n WLAN | Waiting for user input |
|--------------|------------------------|
|              |                        |
|              |                        |
|              | Clos                   |
|              |                        |

### 2.3 Installing Drivers and/or Utility

The Installation procedures in different OS are quite similar; please see below for procedures:

 Insert the Resource CD into your CD-ROM drive. To continue, double-click My Computer, and then double-click the CD/DVD drive where the installation CD was placed. Double-click Setup.exe. Then you will see below windows show up.

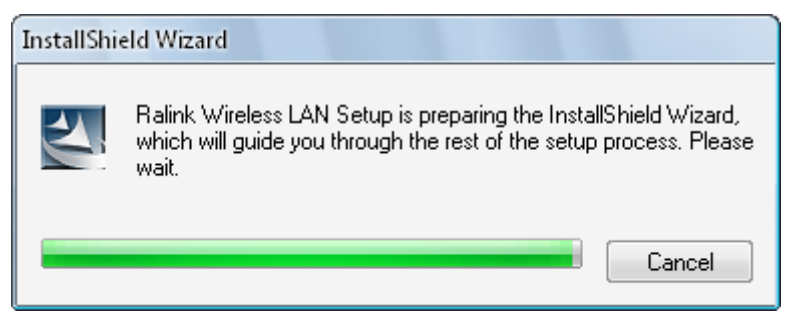

2. The following next window will display. After review, click "I accept the terms of the license agreement", then "Next" to continue.

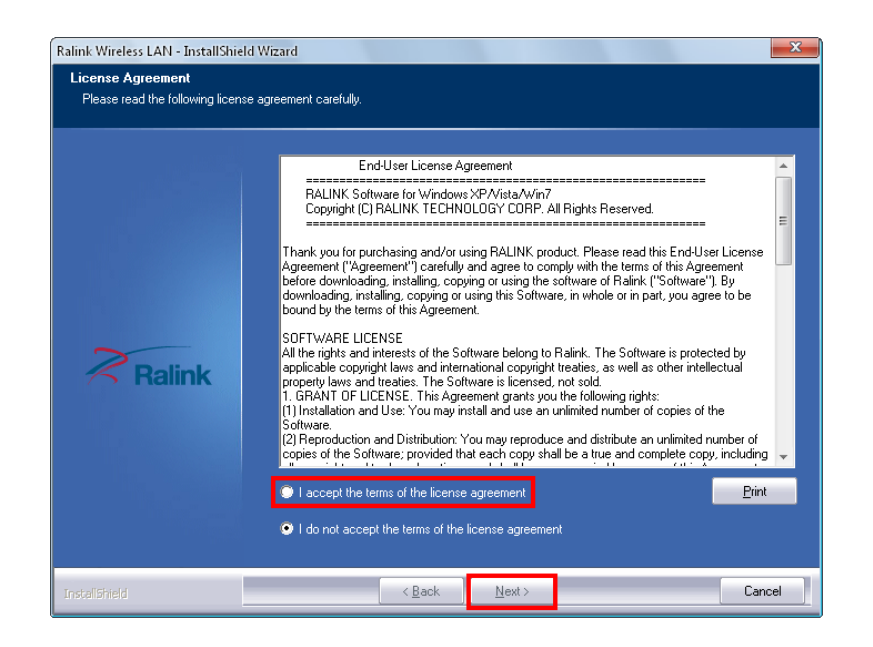

- 3. You will see next window for you to choose a Setup type. It is recommended that you select:
  - Install Driver and Ralink WLAN Utility for Windows XP.
  - Select Install Driver Only to install driver only for Windows Vista and Win7.
  - Click **Next** to continue.

| Ralink Wireless LAN - InstallShiel              | d Wizard                               | ×  |
|-------------------------------------------------|----------------------------------------|----|
| Setup Type<br>Select the setup type that best s | suits your needs.                      |    |
|                                                 |                                        |    |
|                                                 | Choose to install                      |    |
|                                                 | Install driver and Ralink WLAN Utility |    |
|                                                 | Install driver only                    |    |
|                                                 |                                        |    |
|                                                 |                                        |    |
| Balink                                          |                                        |    |
|                                                 |                                        |    |
|                                                 |                                        |    |
|                                                 |                                        |    |
|                                                 |                                        |    |
|                                                 |                                        |    |
| InstallShield                                   | < <u>B</u> ack <u>N</u> ext > Canc     | el |

 For Windows XP, you may see this window pop up; you can choose based Ralink Configuration Tool or Microsoft Zero Configuration tool as you desire. Click Next to Continue.

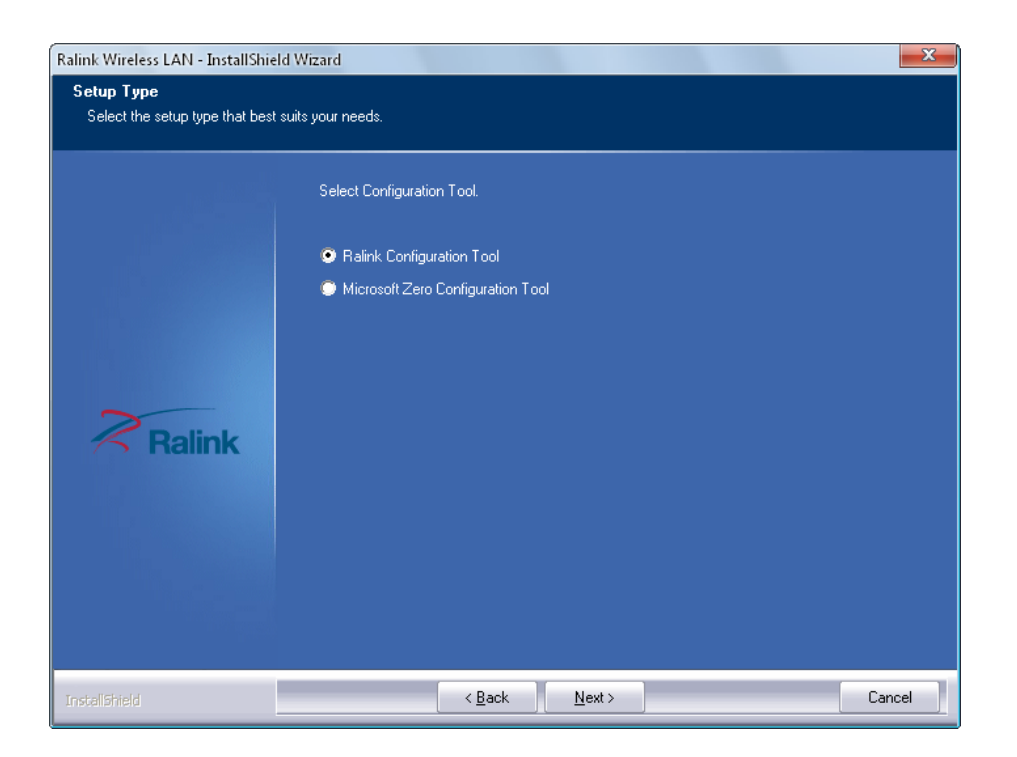

5. Upon Selecting Next, you should see this next window pop up to start installation phrase. You can click **Install** on start the installation phrase.

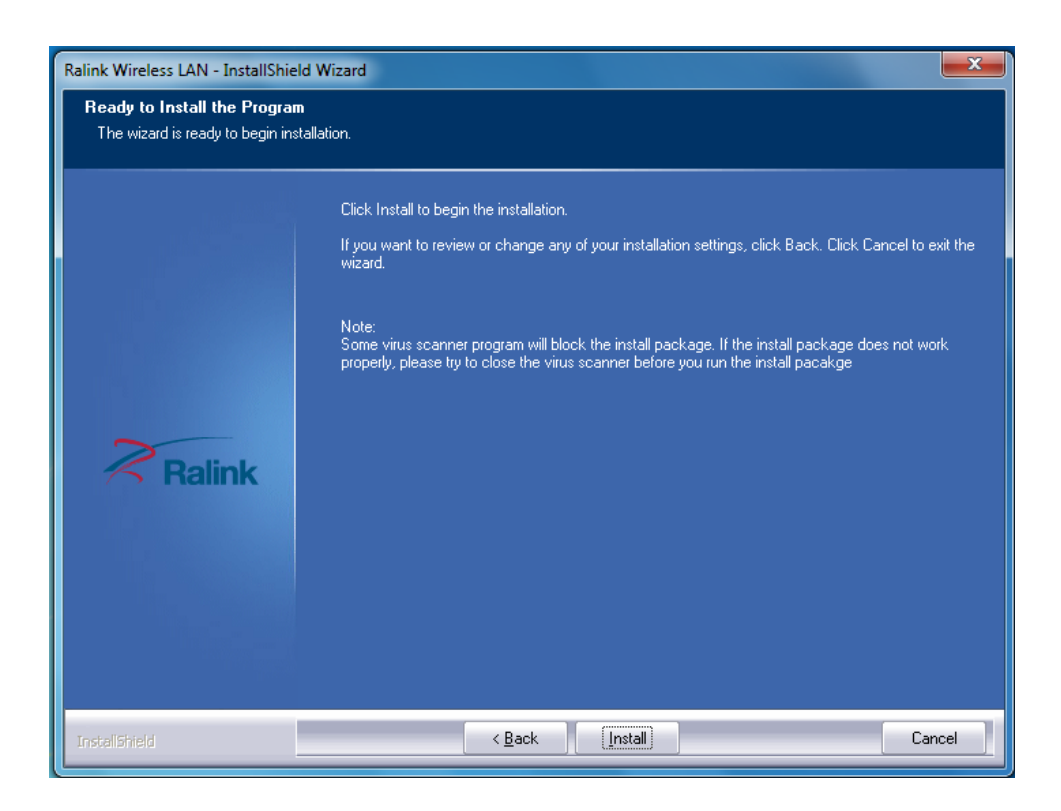

6. You will see that the installation process under this window.

| Ralink Wireless LAN - InstallShi | eld Wizard                                                 | ×      |
|----------------------------------|------------------------------------------------------------|--------|
| Setup Status                     |                                                            |        |
|                                  |                                                            |        |
|                                  | The InstallShield Wizard is installing Ralink Wireless LAN |        |
|                                  |                                                            |        |
| Ralink                           |                                                            |        |
|                                  |                                                            |        |
| InstaliShield                    |                                                            | Cancel |

7. Once the installation process completes, you will see the following window

| Ralink Wireless LAN - InstallShield Wizard                                                                       |                                                                                                    |  |  |  |
|----------------------------------------------------------------------------------------------------|----------------------------------------------------------------------------------------------------|--|--|--|
|                                                                                                    |                                                                                                    |  |  |  |
| and the second second second second second second second second second second second second second second second | InstallShield Wizard Complete                                                                             |  |  |  |
| Ralink                                                                                                    | The InstallShield Wizard has successfully installed Ralink Wireless LAN. Click Finish to exit the wizard. |  |  |  |
| InstallShield                                                                                                    | < Back Finish Cancel                                                                                      |  |  |  |

#### Note:

For Windows XP, Setup Wizard may notify you of how to proceed with the installation during these steps. Our drivers have been tested thoroughly, and are able to work with the operating system. Click **Continue Anyway** to continue the Installation.

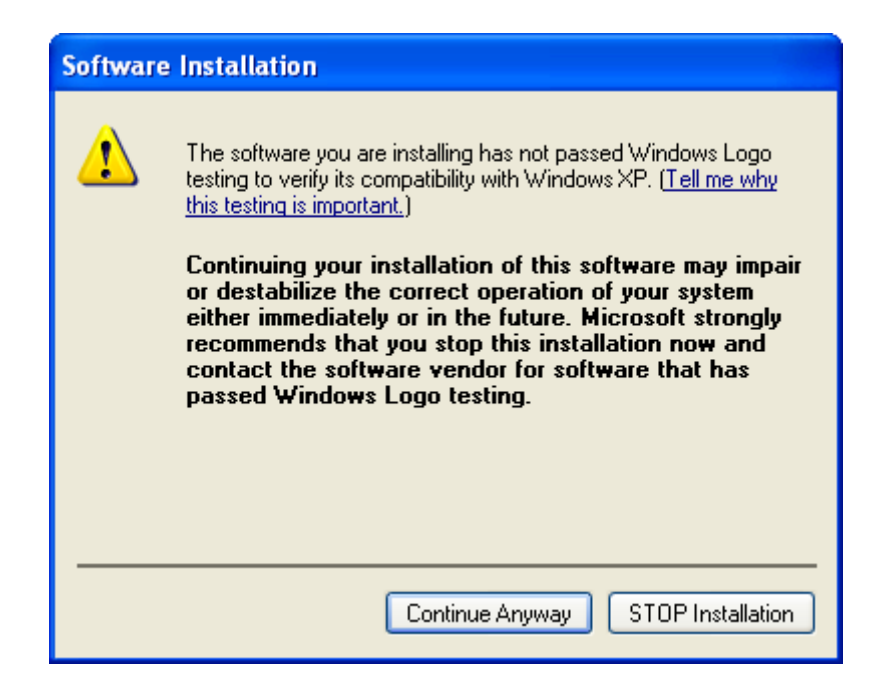

# Wireless Connection Guide

This chapter describes how to configure your Adapter for wireless connectivity on your Wireless Local Area Network (WLAN) and use the data security encryption features.

After Installing the Adapter, the Adapter's tray icon will appear in your system tray. It appears at the bottom of the screen, and shows the signal strength using color and the received signal strength indication (RSSI).

In the following instruction for making a network connection, we use the provided Utility to configure your wireless network settings.

**Note**: You could use either the software we provide or Microsoft Zero Configuration tool to configure this adapter.

#### 3.1 Connecting with Microsoft Zero Configuration tool (Win XP)

- After specifying the Microsoft Zero Configuration tool to configure your wireless network,
  - right click on the **real seconds on system tray.** Select "**View Available Wireless Networks**" to specify your wireless network.

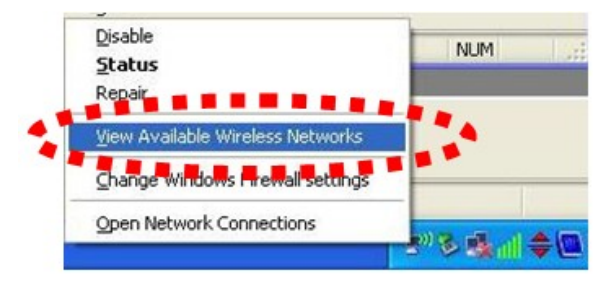

• The tool shows the available wireless networks. Select your demanding network to connect with.

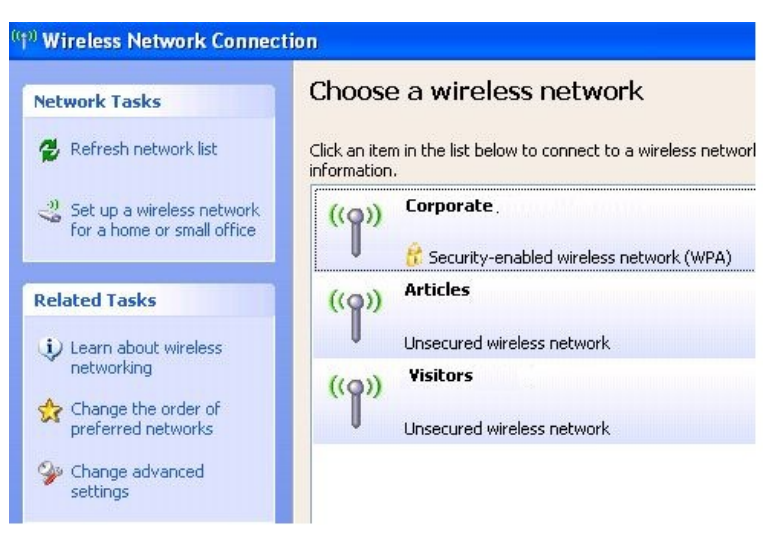

 If prompted, enter the password/network key for your wireless network and click the Connect button.

| The network 'Rosewill Wirele<br>key). A network key helps | SS Acc' requires a network key (also called a WEP key or WP)<br>prevent unknown intruders from connecting to this network. |
|-----------------------------------------------------------|----------------------------------------------------------------------------------------------------|
| Гуре the key, and then cli                                | ck Connect.                                                                                                    |
| Network key:                                              |                                                                                                    |
| Confirm network key:                                      | •••••                                                                                                    |

| Choose                       | e a wireless network                                        |                    |
|------------------------------|-------------------------------------------------------------|--------------------|
| Click an iten<br>information | n in the list below to connect to a wireless network in rar | nge or to get more |
| ((0))                        | Corporate.                                                  | Connected 姈        |
|                              | 😚 Security-enabled wireless network (WPA)                   |                    |
| ((0))                        | Articles                                                    |                    |
| - U                          | Unsecured wireless network                                  |                    |
| ((Q))                        | Visitors                                                    |                    |
|                              | Unsecured wireless network                                  |                    |

#### 3.2 Connecting with Window Vista and Windows 7

You can easily access to wireless with Win Vista and Win7 . First, move your mouse to lower right hand corner as below and click on the icon where arrow pointing to.

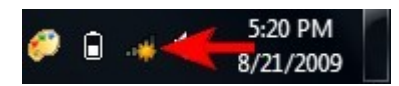

Click **Refresh** to get an update of your Wireless Network Connection. This should help you search the SSID of the network you want to connect to.

| Not connected                  | >**  |  |  |
|--------------------------------|------|--|--|
| Connections are available      |      |  |  |
| Wireless Network Connection 2  | ^    |  |  |
| dlink                          | .all |  |  |
| dlink123                       | .all |  |  |
| andy                           | .all |  |  |
| PoHOME523                      | .all |  |  |
| Other Network                  | .ull |  |  |
|                                |      |  |  |
|                                |      |  |  |
| Open Network and Sharing Cente | r    |  |  |

Select your desired SSID, then Click "Connect".

| Not connected                  | 49   |
|--------------------------------|------|
| Wireless Network Connection 2  | ^    |
| dlink123                       | all  |
| andy                           | .all |
| Rosewill_Wireless_Signal       | .all |
| Connect automatically          | nect |
| dlink                          |      |
| Ruckus                         | .all |
| Wireless_DF21E0                |      |
| Open Network and Sharing Cente | r    |

You will be prompt to ask you entering the network security key. Once entered, please click OK to complete.

| 😰 Connect to a Network                                      | ×      |
|-------------------------------------------------------------|--------|
| Type the network security key Security key: Hide characters |        |
| You can also connect by pushing the button on the router.   |        |
| OK (                                                        | Cancel |

You should see below in a very short period and find out whether you are connected or now.

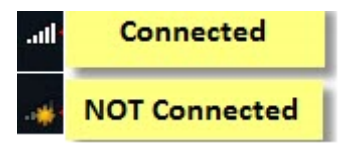

If this is your first time connect, you will see a window show up and ask you for setting up Network Location. Please select the location based on your internet usage.

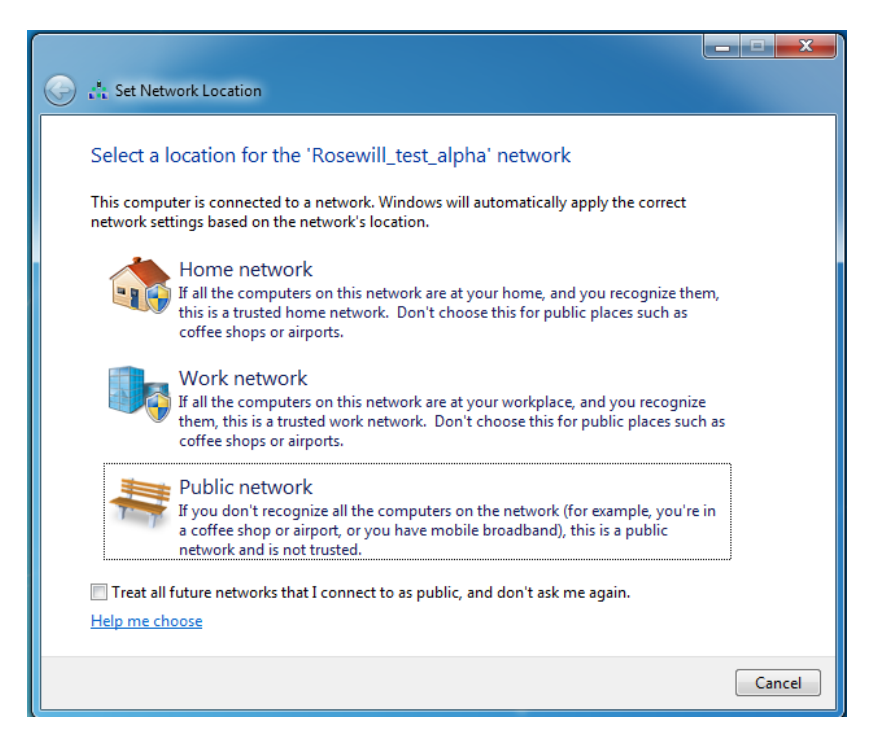

#### 3.3 Connecting with Ralink Wireless Utility

We also provide a Ralink Wireless Utility for users to connect to a wireless network easily. It provides more information and configuration for this adapter. As default, the Utility will start automatically if you select "Install driver and Ralink WLAN Utility" when installing drivers. You can find this icon and double click to start it on the lower right hand corner of your computer desktop. Or you can right click the tray icon and select Launch Config Utility.

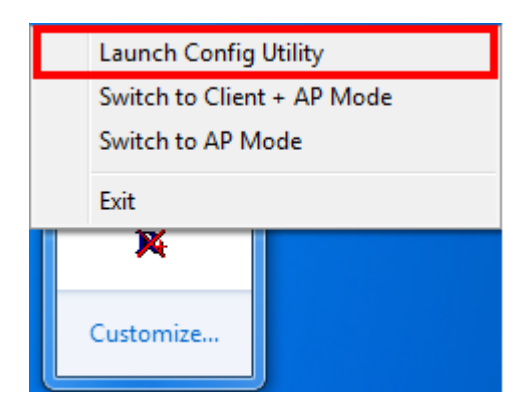

| 2                  | Ralink  |              |
|--------------------|---------|--------------|
| " <mark>1</mark> " | SSID    |              |
| 6                  | 👂 Rate  | F IP Address |
| X                  | Channel | 🍃 Mask       |

This is the startup window of the Ralink Wireless Utility

| Here i | s each button's function:          |
|--------|------------------------------------|
| (2)    | Wi-Fi Direct                       |
|        | (will appear only if your computer |
|        | can support this function)         |
| 0      | Site Survey                        |
|        | Link Information                   |
|        | Profile                            |
| 0      | Advanced                           |
| i      | About                              |
|        |                                    |

|                                                | Available Networks                                                                                                    | ~ |
|------------------------------------------------|----------------------------------------------------------------------------------------------------|---|
| SSID     Rate    P Address     Channel    Mask | 1         9         3         9         9         9         9         9         9         9         9         9         9         9         9         9         9         9         9         9         9         9         9         9         9         9         9         9         9         9         9         9         9         9         9         9         9         9         9         9         9         9         9         9         9         9         9         9         9         9         9         9         9         9         9         9         9         9         9         9         9         9         9         9         9         9         9         9         9         9         9         9         9         9         9         9         9         9         9         9         9         9         9         9         9         9         9         9         9         9         9         9         9         9         9         9         9         9         9         9         9         9         9         9         9         9         9 |   |

Please first start by selecting it to search nearby wireless signal for connection.

When click on <sup>(20)</sup>, a window will popup and presents to you the nearby Wi-Fi Signals.

If you did not see the signal you want to connect, please click 💋 to rescan.

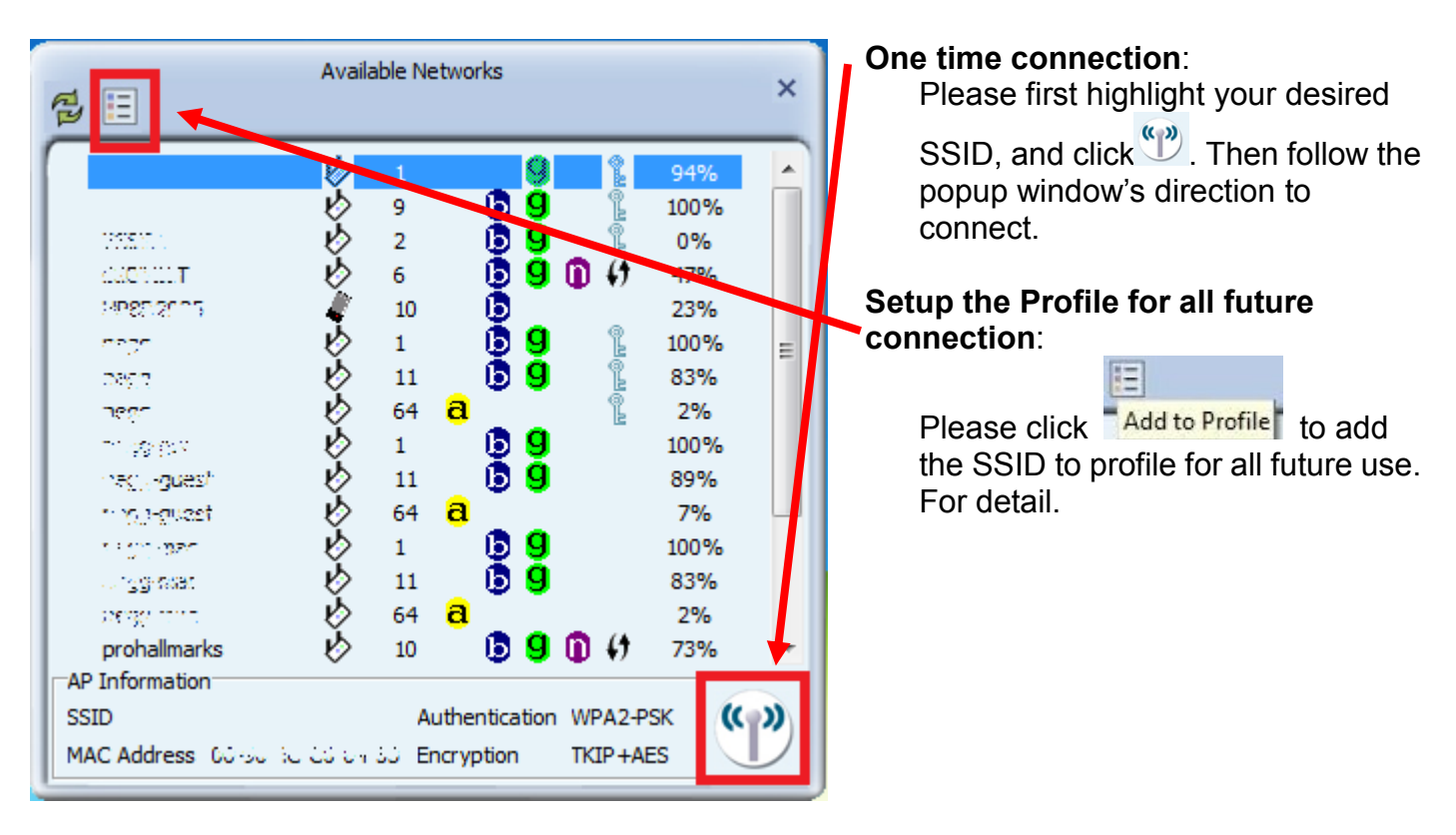

Now you have completed the setup of your wireless network. You should be ready to surf!

Thank you for purchasing a quality Rosewill Product.

Please register your product at: www.rosewill.com for complete warranty information and future support for your product.

Let us know! Rosewill Support: techsupport@rosewill.com Call Center: (800) 575-9885 Web: http://www.rosewill.com